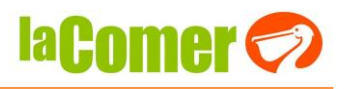

Estimado Proveedor:

Con la finalidad de optimizar la **liberación de folios en remisión**, Comercial City Fresko pone a su disposición la actualización de este proceso.

Deberá ingresar al Portal de Provecomer y ampliar los parámetros de consulta.

|                          | PROVECOMER CITY FRESKO                                                                                                    |
|--------------------------|----------------------------------------------------------------------------------------------------|
| Principal                |                                                                                                    |
| Parametros de            | 🥭 Parámetros de Consulta - Internet Explorer 🛛 🚽 🗙 👘 🕹                                                                                                    |
| Avuda                    | Http://www.provecomer.com.mx/webPrvd/ConsParamSrv?modEvent=INIC                                                                                                    |
| Denuncias                | dos                                                                                                    |
| Usuarios                 | Modificación de parámetros de consulta                                                                                                    |
| Citas Centralizadas      | Facha Taicion 01 Energy 2019 y                                                                                                    |
| Centro de atención       | Fecha Fin: 30 Abr V 2020 V                                                                                                    |
| Indicadores              | Criterio de fecha: Fecha de Alta/Pago                                                                                                    |
| Pedidos                  | Enviar >>> Cerrar >>>                                                                                                    |
| Consulta por             | 28/09/2018                                                                                                    |
| sucursal                 | controles<br>kes a partir                                                                                                    |
| Consulta por folio       | 2018,<br>2018,                                                                                                    |
| Folios en remisión       | contingencia sanitaria,<br>18 de julio de la contra el politica de la contra de la contra de la con |
| Folios cancelados        | de nuestros proveedores, la regla 2.7.1.35., se comunica CFDI¿s complementos de pago.                                                                                                    |
| de puerta                | hemos decidido suspender a todos nuestros proveedores la<br>temporalmente las siguientes obligacion Más información                                                                                                    |
| Mercancia No<br>Aceptada | acti Más información                                                                                                    |

En la opción de (1) Recibos – (2) Folios en Remisión aparecerán aquellos folios pendientes de factura. Deberá elegir la (3) sucursal del folio que desee relacionar a la(s) factura(s) correspondiente(s).

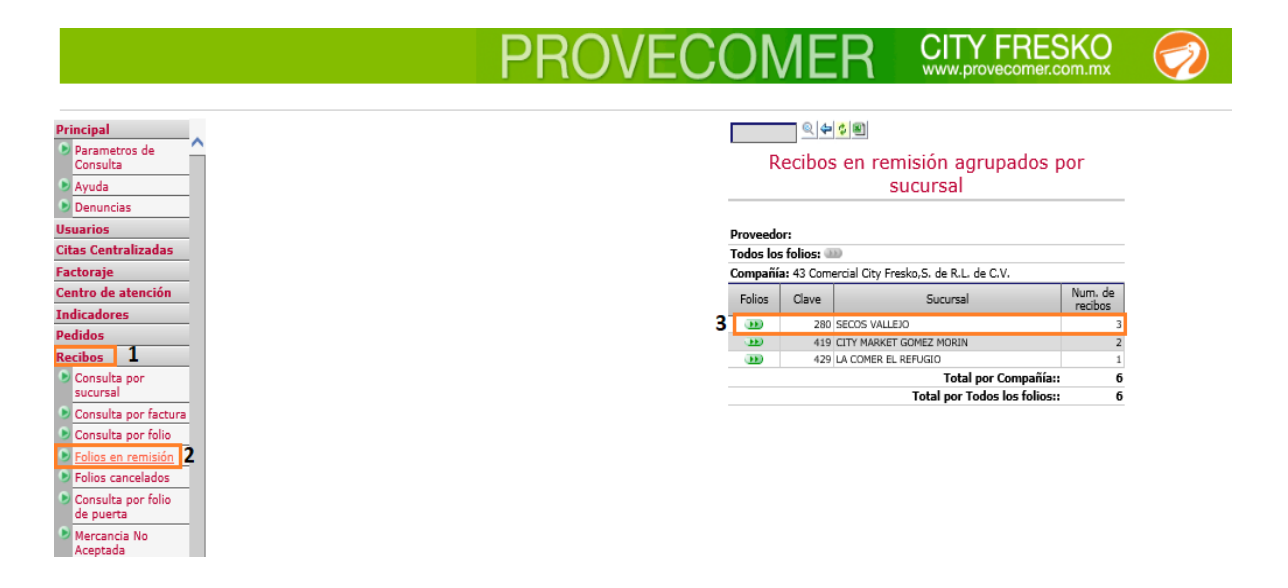

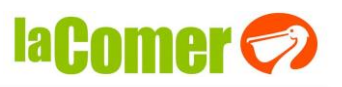

## Dar clic en (4) Relacionar CFDi

|                          | PROVECOMER                                         |                                  | FRES                 | SK(    | )             | Ø           |  |  |  |  |  |  |  |
|--------------------------|----------------------------------------------------|----------------------------------|----------------------|--------|---------------|-------------|--|--|--|--|--|--|--|
|                          |                                                    |                                  |                      |        |               |             |  |  |  |  |  |  |  |
| Principal                |                                                    |                                  |                      |        |               |             |  |  |  |  |  |  |  |
| Consulta                 | Recibos en r                                       | Recibos en remisión por sucursal |                      |        |               |             |  |  |  |  |  |  |  |
| 🗩 Ayuda                  | uda                                                |                                  |                      |        |               |             |  |  |  |  |  |  |  |
| Denuncias                | Proveedor:                                         |                                  |                      |        |               |             |  |  |  |  |  |  |  |
| Usuarios                 | Sucursal: 280: SECOS VALLEJO                       |                                  |                      |        |               |             |  |  |  |  |  |  |  |
| Citas Centralizadas      | Captura de facturas: De dick en las opciones       | : de relacionar para l           | ouscar los doc       | umento | 5             |             |  |  |  |  |  |  |  |
| Factoraje                | Compañía: 43: Comercial City Fresko, 5. de R       | L. de C.V.                       |                      |        |               |             |  |  |  |  |  |  |  |
| Centro de atención       | Relacionar Relacionar Detalle Suc. Folio de recibo | Emisor Fecha de<br>alta          | Fecha<br>publicación | Statua | Conf.<br>Rel. | Desvincular |  |  |  |  |  |  |  |
| Indicadores              | III III 280 370464                                 | 3 28/06/2019                     | 01/07/2019           | ALTA   |               |             |  |  |  |  |  |  |  |
| Pedidos                  | JD 280 373209                                      | 3 17/07/2019                     | 18/07/2019           | ALTA   | 30            | 333         |  |  |  |  |  |  |  |
| Recibos                  | ······································             | 3 05/11/2019                     | 06/11/2019           | ALTA   |               |             |  |  |  |  |  |  |  |
| Consulta por<br>sucursal |                                                    |                                  |                      |        |               |             |  |  |  |  |  |  |  |

El portal le mostrará las facturas disponibles para relacionar, deberá (5) marcar la(s) factura(s) que correspondan al folio de recibo. Después (6) dar clic en Seleccionar.

| ~                                       | 🔍 💠 🗳 🔳                                  |            |         |      |                      |                       |                  |                    |         |          |  |  |
|-----------------------------------------|------------------------------------------|------------|---------|------|----------------------|-----------------------|------------------|--------------------|---------|----------|--|--|
| etros de                                |                                          | Relaci     | ón de   | CF   | Di a folio           | s en n                | emisión          |                    |         |          |  |  |
|                                         |                                          |            |         |      |                      |                       |                  |                    |         |          |  |  |
| rias                                    | Braunadari                               |            |         |      |                      |                       |                  |                    |         |          |  |  |
|                                         | Proveedor:                               |            |         |      |                      |                       |                  |                    |         |          |  |  |
| teslinder                               | Compañía: 43 Comercial City Fresko.      | S. de R.L. | de C.V. |      |                      |                       |                  |                    |         |          |  |  |
|                                         | Fecha de alta: 05/11/2019                |            |         |      |                      |                       |                  |                    |         |          |  |  |
|                                         | Status: ALTA                             |            |         |      |                      |                       |                  |                    |         |          |  |  |
| atencion                                | Status facturación: REMISIÓN             |            |         |      |                      |                       |                  |                    |         |          |  |  |
| res                                     | Importe a pagar:                         |            |         |      |                      |                       |                  |                    |         |          |  |  |
|                                         | Folio de puerta: 0                       |            |         |      |                      |                       |                  |                    |         |          |  |  |
|                                         | Sucursal: 280 SECOS VALLEJO              |            |         |      |                      |                       |                  |                    |         |          |  |  |
| ta por                                  | Emisor: 3                                |            |         |      |                      |                       |                  |                    |         |          |  |  |
|                                         | Folio: 388505                            |            |         |      |                      |                       |                  |                    |         |          |  |  |
| ta por factura                          | Status: Confirme las facturas para rel   | acionar al | recibo  |      |                      |                       |                  |                    |         |          |  |  |
| ta por folio                            | Buscar una factura: 🂴                    |            | ,       |      |                      |                       |                  |                    |         |          |  |  |
| en remisión                             | Folio fiscal                             | Serie      | Folio   | Tipo | Comprobante          | Remisión<br>del folio | Fecha<br>factura | Importe<br>factura | Versión | Confirma |  |  |
| ta por folio                            | 73b4f419-5ad5-4ce3-b3ad-<br>235946b27f61 | AA         | 2620823 | I    | INVOICE<br>(Factura) |                       | 26/11/2019       | 9,399.34           | 3.3     |          |  |  |
| icia No                                 | 380a6f44-2ee8-421b-abcb-f0050c67550f     | AA         | 2603909 | I    | INVOICE<br>(Factura) |                       | 05/11/2019       | 109,113.02         | 3.3     |          |  |  |
| da                                      | 21a4cd7c-1633-4233-b77d-<br>2f4c67a5b53f | AA         | 2412621 | I    | INVOICE<br>(Factura) |                       | 28/02/2019       | 8,479.73           | 3.3     |          |  |  |
| pendiences de<br>in                     |                                          |            |         |      |                      |                       |                  |                    |         |          |  |  |
| escaner                                 |                                          |            |         |      |                      |                       |                  |                    |         | ~        |  |  |
| DRes                                    |                                          |            |         |      |                      |                       |                  |                    |         | 4        |  |  |
|                                         |                                          |            |         |      |                      |                       |                  |                    |         |          |  |  |
| 2 · · · · · · · · · · · · · · · · · · · |                                          |            |         |      |                      |                       |                  |                    |         |          |  |  |

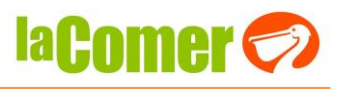

El portal le mostrará un mensaje confirmando la relación de la(s) factura(s) al folio de recibo.

**Importante:** Para <u>finalizar la liberación</u> del folio de recibo, deberá **(7)** dar clic en el botón **Terminar Relación.** 

|                               | PROVEC       | OMER                                                   |            |         | F    |              | $\bigtriangledown$ |  |  |  |  |  |
|-------------------------------|--------------|--------------------------------------------------------|------------|---------|------|--------------|--------------------|--|--|--|--|--|
|                               |              |                                                        |            |         |      |              |                    |  |  |  |  |  |
| Principal                     |              | Q 4 4 8                                                |            |         |      |              |                    |  |  |  |  |  |
| Parametros de                 |              |                                                        |            |         |      |              |                    |  |  |  |  |  |
| Consulta                      | A            | ctualización relació                                   | n ae (     | LEDI CO | n to | llos en remi | sion               |  |  |  |  |  |
| Ayuda                         |              |                                                        |            |         |      |              |                    |  |  |  |  |  |
| Denuncias                     | Prov         | eedor:                                                 |            |         |      |              |                    |  |  |  |  |  |
| Usuarios                      | Com          | Compañía: 43 Comercial City Fresko, 5. de R.L. de C.V. |            |         |      |              |                    |  |  |  |  |  |
| Citas Centralizadas           | Fech         | Fecha de alta: 05/11/2019                              |            |         |      |              |                    |  |  |  |  |  |
| Factoraje                     | Status: ALTA |                                                        |            |         |      |              |                    |  |  |  |  |  |
| Centro de atención            | Statu        | Status facturación: REMISIÓN                           |            |         |      |              |                    |  |  |  |  |  |
| Indicadores                   | Impo         | orte a pagar:                                          |            |         |      |              |                    |  |  |  |  |  |
| Pedidos                       | Folio        | de puerta: 0                                           |            |         |      |              |                    |  |  |  |  |  |
| Recibos                       | R.F.C.       | uer proveeuor:<br>us: Eolio de recibe liberado para pr |            | tamente |      |              |                    |  |  |  |  |  |
| Consulta por                  | State        | rsal: 280 SECOS VALLE10                                | sgo correc | amente  |      |              |                    |  |  |  |  |  |
| sucursal                      | Emis         | or: 3                                                  |            |         |      |              |                    |  |  |  |  |  |
| Consulta por factura          | Folio        | : 388505                                               |            |         |      |              |                    |  |  |  |  |  |
| Consulta por folio            | State        | us de la factura: Facturas correct                     | as         |         |      |              |                    |  |  |  |  |  |
| Folios en remisión            | Tmn          | ar relacion 🚥 📿 7                                      |            |         |      |              |                    |  |  |  |  |  |
| Folios cancelados             | No.          | Folio fiscal                                           | Serie      | Folio   | Cap- | Status       |                    |  |  |  |  |  |
| Donsulta por folio            |              | 200x5444 2xx0 421b sheb                                |            |         | tura |              |                    |  |  |  |  |  |
| de puerta                     | 1            | f0050c67550f                                           | AA         | 2603909 | •    | Captura OK   |                    |  |  |  |  |  |
| Mercancia No                  |              |                                                        |            |         |      |              |                    |  |  |  |  |  |
| Aceptada                      |              |                                                        | cont       | inuar   |      |              |                    |  |  |  |  |  |
| folios pendientes de facturar |              |                                                        | _com       |         |      |              |                    |  |  |  |  |  |

Una vez que haya terminado la relación de la factura al folio de recibo, el portal le mostrará el mensaje "Folio de recibo Pre-Liberado para pago correctamente". (8) Dar clic en Continuar.

|                           | PROVE                            | COME                                     | R            |              | T\<br>w.pr | VERESKO                         | $\bigcirc$ |  |  |  |  |  |  |
|---------------------------|----------------------------------|------------------------------------------|--------------|--------------|------------|---------------------------------|------------|--|--|--|--|--|--|
|                           |                                  |                                          |              |              |            |                                 |            |  |  |  |  |  |  |
| Principal                 |                                  | R 🗢 🔹 🖻                                  |              |              |            |                                 |            |  |  |  |  |  |  |
| Parametros de<br>Consulta |                                  | Confirm                                  | acion        | de rela      | cioi       | n de facturas                   |            |  |  |  |  |  |  |
| Ayuda                     |                                  |                                          |              |              |            |                                 |            |  |  |  |  |  |  |
| Denuncias                 | Prove                            | edor:                                    |              |              |            |                                 |            |  |  |  |  |  |  |
| Usuarios                  | Comp                             | añía: 43 Comercial City Fresko,          | 5. de R.L. ( | de C.V.      |            |                                 |            |  |  |  |  |  |  |
| Citas Centralizadas       | Fecha                            | a de alta: 05/11/2019                    |              |              |            |                                 |            |  |  |  |  |  |  |
| Factoraje                 | Status: ALTA                     |                                          |              |              |            |                                 |            |  |  |  |  |  |  |
| Centro de atención        | Status facturación: PRE-LIBERADO |                                          |              |              |            |                                 |            |  |  |  |  |  |  |
| Indicadores               | Impo                             | rte a pagar:                             |              |              |            |                                 |            |  |  |  |  |  |  |
| Pedidos                   | Folio                            | de puerta: 0                             |              |              |            |                                 |            |  |  |  |  |  |  |
| Recibos                   | R.F.C                            | . del proveedor:                         |              |              |            |                                 |            |  |  |  |  |  |  |
| Consulta por              | Statu                            | s: Folio de recibo Pre-liberado pa       | ara pago co  | prrectamente |            |                                 |            |  |  |  |  |  |  |
| sucursal                  | Sucu                             | rsal: 280 SECOS VALLEJO                  |              |              |            |                                 |            |  |  |  |  |  |  |
| Consulta por factura      | Emis                             | DF: 3                                    |              |              |            |                                 |            |  |  |  |  |  |  |
| Consulta por folio        | Statu                            | is <b>de la factura:</b> Facturas correc | rtac         |              |            |                                 |            |  |  |  |  |  |  |
| Folios en remisión        | State                            |                                          |              |              | Can-       | _                               |            |  |  |  |  |  |  |
| Enline cancelados         | No.                              | Folio fiscal                             | Serie        | Folio        | tura       | Status                          | Importe    |  |  |  |  |  |  |
| Consulta por folio        | 1                                | 380a6f44-2ee8-421b-abcb-<br>f0050c67550f | AA           | 2603909      | 0          | Captura OK                      | 109,113.02 |  |  |  |  |  |  |
| de puerta                 |                                  |                                          |              |              | Te         | otal por Status de la factura:: | 109,113.02 |  |  |  |  |  |  |
| Mercancia No              |                                  |                                          |              |              |            | Total por Folio::               | 109,113.02 |  |  |  |  |  |  |
|                           |                                  |                                          |              |              |            |                                 |            |  |  |  |  |  |  |
| facturar                  |                                  |                                          |              | continua     | r 8        |                                 |            |  |  |  |  |  |  |

Con esto se finaliza el proceso de liberación

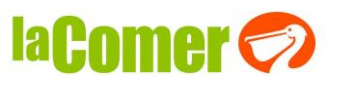

Se mostrará nuevamente la consulta de folios en remisión por sucursal, (9) dar clic en actualizar.

|                          | PROVECOMER                                                                                                    |                       |                      | SK(<br>com.m | )             | <b></b>     |
|--------------------------|----------------------------------------------------------------------------------------------------|-----------------------|----------------------|--------------|---------------|-------------|
|                          | 9                                                                                                    |                       |                      |              |               |             |
| Principal                | R 🗢 🔁 🗐                                                                                                    |                       |                      |              |               |             |
| Parametros de Consulta   | Recibos en                                                                                                    | remisión po           | r sucurs             | al           |               |             |
| Ayuda                    |                                                                                                    |                       |                      |              |               |             |
| Denuncias                | Proveedor:                                                                                                    |                       |                      |              |               |             |
| Jsuarios                 | Sucursal: 280: SECOS VALLEJO                                                                                                    |                       |                      |              |               |             |
| Citas Centralizadas      | Captura de facturas: De click en las opcion                                                                                                    | es de relacionar para | buscar los do        | umento       | 5             |             |
| actoraje                 | Compañía: 43: Comercial City Fresko, 5. de                                                                                                    | R.L. de C.V.          |                      |              |               |             |
| Centro de atención       | Relacionar Relacionar Detalle Suc. Folio d<br>CFD CFDi                                                                                                    | Emisor Fecha de       | Fecha<br>publicación | Statua       | Conf.<br>Rel. | Desvincular |
| ndicadores               | III III 280 37046                                                                                                    | 4 3 28/06/2019        | 01/07/2019           | ALTA         | - 330         |             |
| Pedidos                  | 37320                                                                                                    | 9 3 17/07/2019        | 18/07/2019           | ALTA         | 33            | <u></u>     |
| Recibos                  | Image: Image: | 5 3 05/11/2019        | 06/11/2019           | ALTA         | - 330         |             |
| Consulta por<br>sucursal |                                                                                                    |                       |                      |              |               |             |

El portal ya no mostrará el folio en remisión.

|                           | PROVECOMER                                              | CITY FRESKO                                                |  |  |  |  |  |  |  |  |  |  |
|---------------------------|---------------------------------------------------------|------------------------------------------------------------|--|--|--|--|--|--|--|--|--|--|
|                           |                                                         |                                                            |  |  |  |  |  |  |  |  |  |  |
| Principal                 | 4 4 8                                                   |                                                            |  |  |  |  |  |  |  |  |  |  |
| Parametros de<br>Consulta | Recibos en remisión por sucursal                        |                                                            |  |  |  |  |  |  |  |  |  |  |
| Denuncias                 | Proveedor:                                              |                                                            |  |  |  |  |  |  |  |  |  |  |
| Usuarios                  | Sucursal: 280: SECOS VALLEJO                            |                                                            |  |  |  |  |  |  |  |  |  |  |
| Citas Centralizadas       | Captura de facturas: De click en las opcione            | s de relacionar para buscar los documentos                 |  |  |  |  |  |  |  |  |  |  |
| Factoraje                 | Compañía: 43: Comercial City Fresko, S. de R            | .L. de C.V.                                                |  |  |  |  |  |  |  |  |  |  |
| Centro de atención        | Relacionar Relacionar Detalle Suc. Folio de<br>CFD CFDi | Emisor Fecha de Fecha publicación Statua Conf. Desvincular |  |  |  |  |  |  |  |  |  |  |
| Indicadores               | 370464                                                  | 3 28/06/2019 01/07/2019 ALTA 🚥 🚥                           |  |  |  |  |  |  |  |  |  |  |
| Pedidos                   | 30 373209                                               | 3 17/07/2019 18/07/2019 ALTA 🍛                             |  |  |  |  |  |  |  |  |  |  |
| Recibos                   |                                                         |                                                            |  |  |  |  |  |  |  |  |  |  |

Para confirmar el estatus del folio de recibo puede consultarlo en el menú (9) Recibos – (10) Consulta por sucursal y dar clic en los (11) folios de la sucursal correspondiente.

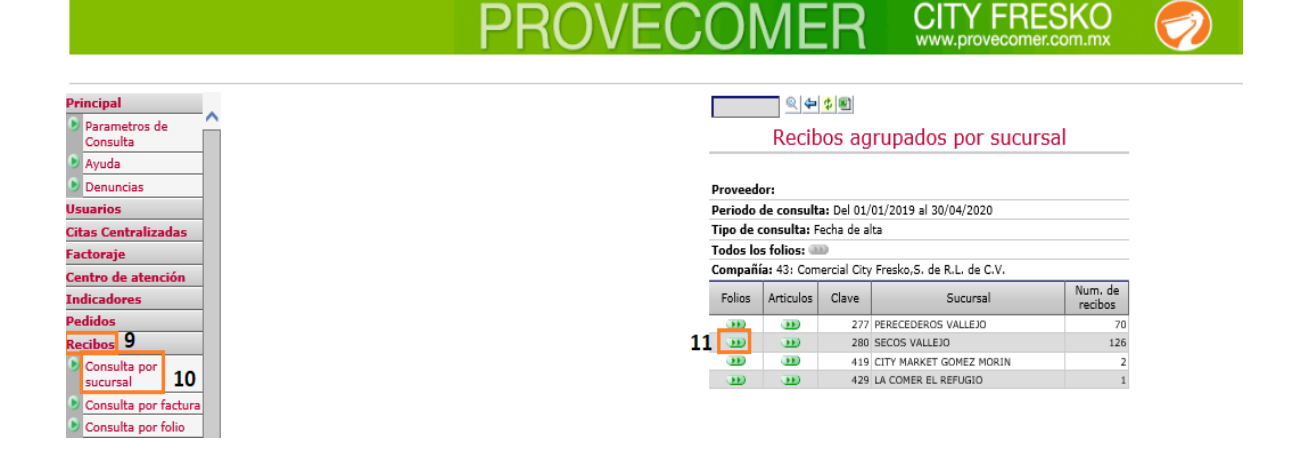

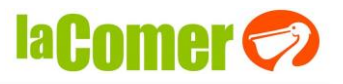

El portal le mostrará el folio de recibo libre para pago.

|                                  | PROVE   | C(                                                | DN                  | 1EF               |                      | ITY F      |        | SK(           | C<br>xr |      |  |  |
|----------------------------------|---------|---------------------------------------------------|---------------------|-------------------|----------------------|------------|--------|---------------|---------|------|--|--|
| rincipal                         |         |                                                   | ] @  <b>4 </b> \$   |                   |                      |            |        |               |         |      |  |  |
| Parametros de<br>Consulta        |         |                                                   |                     | Reci              | bo por s             | ucursal    |        |               |         |      |  |  |
| Ayuda                            |         |                                                   |                     |                   |                      |            |        |               |         |      |  |  |
| Denuncias                        | Peri    | Periodo de consulta: Del 01/01/2019 al 30/04/2020 |                     |                   |                      |            |        |               |         |      |  |  |
| uarios                           | Tipe    | o de cor                                          | i <b>sulta:</b> Fed | ha de alta        |                      |            |        |               |         |      |  |  |
| tas Centralizadas                | Con     | npañía:                                           | 43: Comer           | cial City Fresko, | S. de R.L. de C      |            |        |               |         |      |  |  |
| ctoraje                          | Suc     | ursal: 2                                          | 80: SECOS           | VALLEJO           |                      |            |        |               |         |      |  |  |
| ntro de atención                 | Detalle | Fac-<br>turas                                     | Folio de<br>recibo  | Fecha de alta     | Fecha<br>publicación | Consultado | Statua | Remi-<br>sión | Acla.   | Sel. |  |  |
| dicadores                        |         |                                                   | 388396              | 05/11/2019        | 06/11/2019           |            | ALTA   |               |         |      |  |  |
| didos                            |         | _                                                 |                     |                   |                      |            |        |               |         |      |  |  |
| cibos                            | <u></u> | 9                                                 | 388459              | 05/11/2019        | 06/11/2019           |            | ALTA   |               |         |      |  |  |
| Consulta por                     |         | •                                                 | 388505              | 05/11/2019        | 06/11/2019           |            | ALTA   |               |         |      |  |  |
| sucursal<br>Consulta nor factura |         |                                                   | 389555              | 12/11/2019        | 13/11/2019           |            | ALTA   |               |         |      |  |  |
| Consulta por lactora             |         |                                                   |                     |                   |                      |            |        |               |         |      |  |  |

En caso de que haya olvidado terminar el proceso de liberación puede ingresar nuevamente a la opción de (1) Recibos – (2) Folios en Remisión y elegir la (3) sucursal del folio del que desee terminar el proceso.

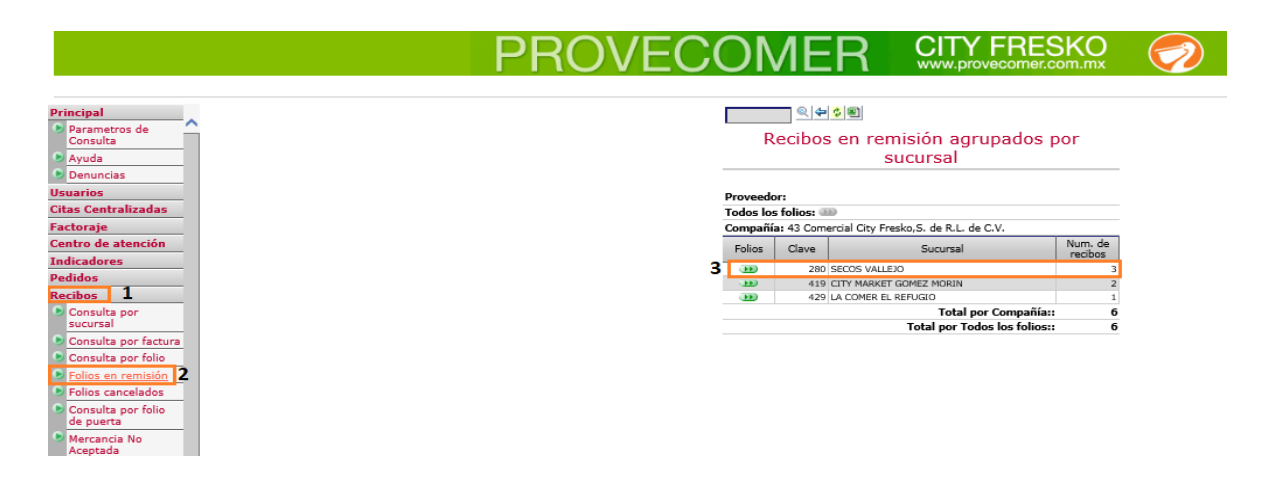

Dar clic en (4) Confirmar Relación.

|                                                 | PROVECC                       | DMI                  | ER                      | (<br>v     | CITY             |                      | SK(     |               | Ø           |
|-------------------------------------------------|-------------------------------|----------------------|-------------------------|------------|------------------|----------------------|---------|---------------|-------------|
| Principal<br>Parametros de<br>Consulta<br>Ayuda | <u></u>                       | l <b>∉ ∳ </b><br>Rec | ibos en                 | remis      | ión por          | sucurs               | al      |               |             |
| Denuncias                                       | Proveedor:                    |                      | _                       |            |                  |                      |         |               |             |
| Citas Centralizadas                             | Captura de factu              | turas: De dick       | en las opcion           | es de rela | cionar para b    | uscar los doc        | umentos | 5             |             |
| Factoraje                                       | Compañía: 43: C               | Comercial City       | Fresko,S. de            | R.L. de C  | V.               |                      |         |               |             |
| Centro de atención                              | Relacionar Relacio<br>CFD CFD | ionar<br>Di Detalle  | Suc. Folio de<br>recibo | Emisor     | Fecha de<br>alta | Fecha<br>publicación | Statua  | Conf.<br>Rel. | Desvincular |
| Indicadores                                     |                               |                      | 280 37046               | 1 3        | 28/06/2019       | 01/07/2019           | ALTA    | - 333         | (33)        |
| Pedidos                                         |                               | •                    | 280 37320               | 9 3        | 17/07/2019       | 18/07/2019           | ALTA    | 30            | - JED       |
| Recibos                                         |                               | •                    | 280 38850               | 5 3        | 05/11/2019       | 06/11/2019           | ALTA    | Э             | 4 🚥         |
| S Consulta por                                  |                               |                      |                         |            |                  |                      |         |               |             |

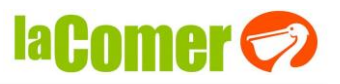

El portal le mostrará un mensaje confirmando la relación de la(s) factura(s) al folio de recibo. Deberá (5) dar clic en el botón **Terminar Relación**.

|                           | PROVECOME                                  | 7             |           | F    |             | Q 🥏     |  |  |  |  |  |
|---------------------------|--------------------------------------------|---------------|-----------|------|-------------|---------|--|--|--|--|--|
|                           |                                            |               |           |      |             |         |  |  |  |  |  |
| Principal                 | R 4 4 8                                    |               |           |      |             |         |  |  |  |  |  |
| Parametros de<br>Consulta | Actualización rela                         | ción de       | CFDi co   | n fo | olios en re | emisión |  |  |  |  |  |
| Ayuda                     |                                            |               |           |      |             |         |  |  |  |  |  |
| Denuncias                 | Proveedor:                                 |               |           |      |             |         |  |  |  |  |  |
| Jsuarios                  | Compañía: 43 Comercial City Fres           | ko,S. de R.L. | de C.V.   |      |             |         |  |  |  |  |  |
| Citas Centralizadas       | Fecha de alta: 05/11/2019                  |               |           |      |             |         |  |  |  |  |  |
| actoraje                  | Status: ALTA                               | Status: ALTA  |           |      |             |         |  |  |  |  |  |
| Centro de atención        | Status facturación: REMISIÓN               |               |           |      |             |         |  |  |  |  |  |
| indicadores               | Importe a pagar:                           |               |           |      |             |         |  |  |  |  |  |
| Pedidos                   | Folio de puerta: 0                         |               |           |      |             |         |  |  |  |  |  |
| techos                    | R.F.C. del proveedor:                      |               | _         |      |             |         |  |  |  |  |  |
| Consulta por              | Status: Folio de recibo liberado pa        | ra pago corre | ectamente |      |             |         |  |  |  |  |  |
| sucursal                  | Sucursal: 280 SECOS VALLEJO                |               |           |      |             |         |  |  |  |  |  |
| Consulta nor factura      | Emisor: 3                                  |               |           |      |             |         |  |  |  |  |  |
| Consulta nor folio        | Status de la factura: Easturas es          | ere et a c    |           |      |             |         |  |  |  |  |  |
| Folios on romisión        |                                            | rectas        |           |      |             |         |  |  |  |  |  |
| Folios en remisión        |                                            |               |           | Can- |             |         |  |  |  |  |  |
| Consulta and falls        | No. Folio fiscal                           | Serie         | Folio     | tura | Sta         | itus    |  |  |  |  |  |
| de puerta                 | 1 380a6f44-2ee8-421b-abcb-<br>f0050c67550f | AA            | 2603909   | 0    | Captura OK  |         |  |  |  |  |  |
| Mercancia No<br>Aceptada  |                                            |               |           |      |             |         |  |  |  |  |  |
| Folios pendientes de      |                                            | CO            | ntinuar   |      |             |         |  |  |  |  |  |

Una vez que haya terminado la relación de la factura al folio de recibo, el portal le mostrará el mensaje "Folio de recibo Pre-Liberado para pago correctamente". (5) Dar clic en Continuar.

Con esto se finaliza el proceso de liberación

|                           | PROVEC                           | OME                     | R         | C             | T\<br>w.pr | VFRESKO                         | $\bigcirc$ |  |  |  |  |  |
|---------------------------|----------------------------------|-------------------------|-----------|---------------|------------|---------------------------------|------------|--|--|--|--|--|
|                           |                                  |                         |           |               |            |                                 |            |  |  |  |  |  |
| Principal                 | <u> </u>                         | L 🗢 💠 📧                 |           |               |            |                                 |            |  |  |  |  |  |
| Parametros de<br>Consulta |                                  | Confirma                | acion     | de rela       | cio        | n de facturas                   |            |  |  |  |  |  |
| Ayuda                     |                                  |                         |           |               |            |                                 |            |  |  |  |  |  |
| Denuncias                 | Proveedor:                       |                         |           |               |            |                                 |            |  |  |  |  |  |
| Usuarios                  | Compañía: 43 C                   | Comercial City Fresko,S | . de R.L. | de C.V.       |            |                                 |            |  |  |  |  |  |
| Citas Centralizadas       | Fecha de alta: 0                 | 05/11/2019              |           |               |            |                                 |            |  |  |  |  |  |
| Factoraie                 | Status: ALTA                     |                         |           |               |            |                                 |            |  |  |  |  |  |
| Centro de atención        | Status facturación: PRE-LIBERADO |                         |           |               |            |                                 |            |  |  |  |  |  |
| Indicadores               | Importe a paga                   | ar:                     |           |               |            |                                 |            |  |  |  |  |  |
| Dedidor                   | Folio de puerta                  | a: 0                    |           |               |            |                                 |            |  |  |  |  |  |
| Pasibas                   | R.F.C. del prove                 | eedor:                  |           |               |            |                                 |            |  |  |  |  |  |
| Recibos                   | Status: Folio de                 | recibo Pre-liberado par | ra pago ( | correctamente | •          |                                 |            |  |  |  |  |  |
| Consulta por<br>sucursal  | Sucursal: 280 S                  | SECOS VALLEJO           |           |               |            |                                 |            |  |  |  |  |  |
| Conculta por factura      | Emisor: 3                        |                         |           |               |            |                                 |            |  |  |  |  |  |
| Consulta por falia        | Folio: 388505                    |                         |           |               |            |                                 |            |  |  |  |  |  |
|                           | Status de la fac                 | ctura: Facturas correct | as        |               | <b>C</b>   |                                 |            |  |  |  |  |  |
| Folios en remisión        | No.                              | Folio fiscal            | Serie     | Folio         | tura       | Status                          | Importe    |  |  |  |  |  |
| Consulta and falia        | 1 380a6f44-2                     | 2ee8-421b-abcb-         | AA        | 2603909       | 0          | Captura OK                      | 109.113.02 |  |  |  |  |  |
| de puerta                 | - f0050c6755                     | SOF                     |           |               |            | tal nos Status de la facturau   | 100 112 02 |  |  |  |  |  |
| Mercancia No              |                                  |                         |           |               | 10         | Total por Status de la factura: | 100 112 02 |  |  |  |  |  |
| Aceptada                  |                                  |                         |           |               |            | rotal por Pollo::               | 109,113.02 |  |  |  |  |  |
| Folios pendientes de      |                                  |                         |           |               |            |                                 |            |  |  |  |  |  |
| facturar                  |                                  |                         |           | continua      | <u>r</u> 6 |                                 |            |  |  |  |  |  |

Atentamente

**Comercial City Fresko**